# STEP1 座席を選択します

• ご購入頂けるチケットの枚数には制限があります。ご購入の際にご確認ください。

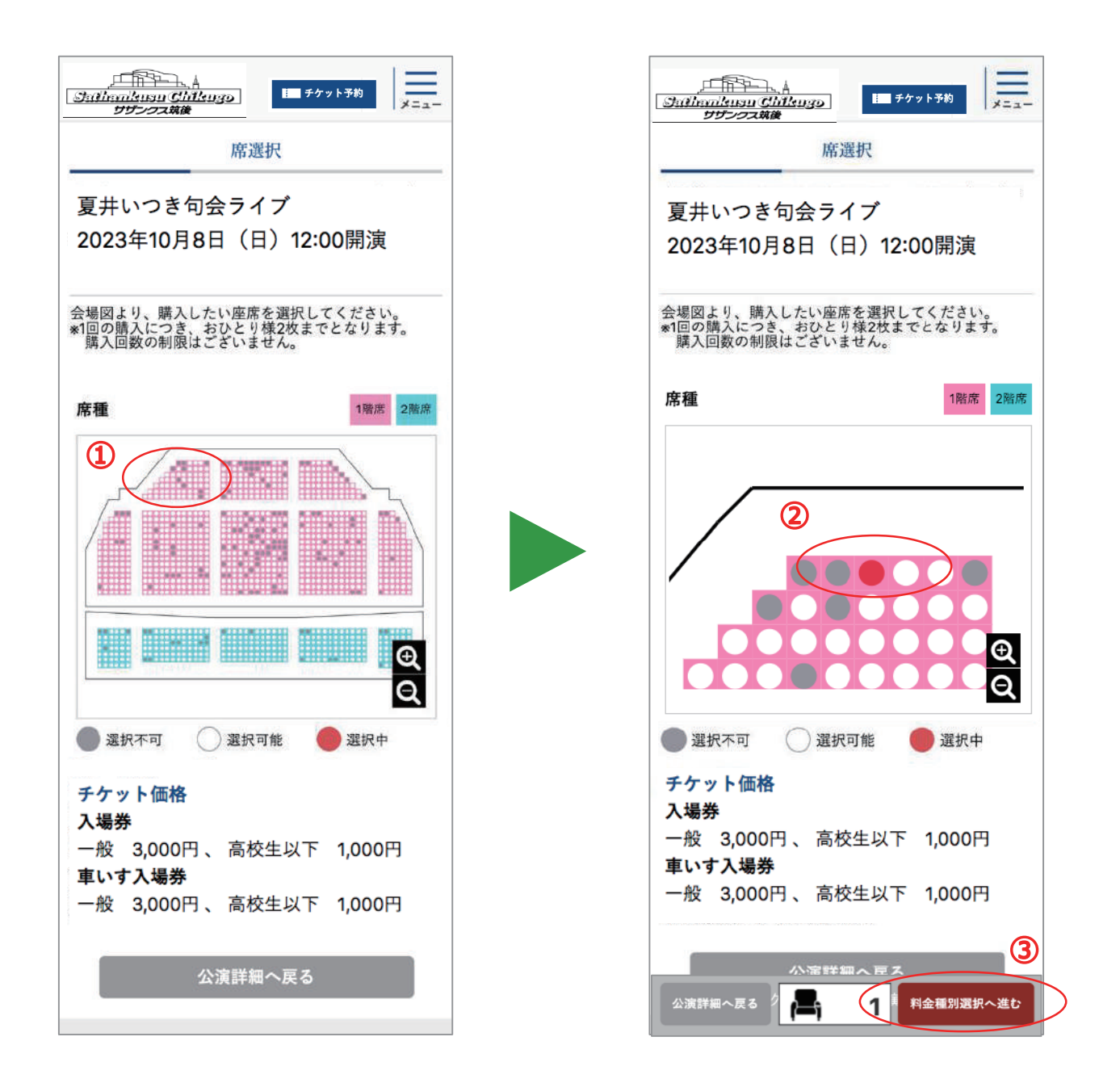

① 会場図より、購入したい座席周辺を選択します。(座席周辺が拡大されます。)

② 購入したい座席を選択します。

③ 「料金種別選択へ進む」をクリックします。

## STEP2 料金種別を選択します

- ご購入頂ける座席の料金は購入日によって異なります。ご購入の際にご確認ください。
- 利用規約は必ずご確認ください。

| 料金種別選択                                                                                                    | 料金種別選択                                                                                                    |
|----------------------------------------------------------------------------------------------------|----------------------------------------------------------------------------------------------------|
| <br>夏井いつき句会ライブ<br>2023年10月8日(日)12:00間演                                                                                                    | <br>夏井いつき句会ライブ<br>2022年10日8日(日)12:00問注                                                                                                    |
| 2023年10月8日(日)12.00(用)英<br>1階席 1階<br>取消                                                                                                    | 2023年10月8日(日)12:00開演<br>1階席 1階※※※※ (定価3,000円)                                                                                                    |
| <ul> <li>◆ 選択してください</li> <li>合計</li> <li>O円</li> </ul>                                                                                                    | 一般 3,000円       合計       3,000円                                                                                                    |
| <注意事項><br>*サイトアクセス混雑時は、購入完了画面が表示されな<br>くてもお申込が完了している場合がございます。<br>*迷惑メールの対策などでドメイン指定を行っている場<br>合、メールが受信できない場合がございます。<br>「@ticketeasy-line.com」を受信できるよう設定をお願<br>い致します。 | <注意事項><br>*サイトアクセス混雑時は、購入完了画面が表示されな<br>くてもお申込が完了している場合がございます。<br>*迷惑メールの対策などでドメイン指定を行っている場<br>合、メールが受信できない場合がございます。<br>「@ticketeasy-line.com」を受信できるよう設定をお願<br>い致します。 |
| 2 利用規約                                                                                                    | 利用規約                                                                                                    |
| 利用規約は <u>こちら</u> をご確認ください。<br>利用規約の内容をご確認のうえ、「利用規約に同意す<br>る」チェックボックスにチェックを入れてください。                                                                                   | 利用規約は <u>こちら</u> をご確認ください。<br>利用規約の内容をご確認のうえ、「利用規約に同意す<br>る」チェックボックスにチェックを入れてください。                                                                                   |
| 利用規約に同意する<br>料用規約に同意する。<br>料用規約に同意する。<br>なチェックして<br>ください                                                                                                    | <ul><li>利用規約に同意する</li><li>4</li></ul>                                                                                                    |
| 席選択へ戻る 合計 0円 購入へ進む                                                                                                    | 席選択へ戻る 合計 3,000 円 購入へ進む                                                                                                    |

- 1) 選択した座席の料金種別を選択します。
- ② 「こちら」から利用規約を表示し、内容を確認します。
- ③ 利用規約の内容確認後、「利用規約に同意する」にチェックをします。
- ④ 「購入へ進む」をクリックします。

## STEP3 購入情報を確認し、LINE公式アカウントと連携します

なお、LINE公式アカウントと連携済の場合、LINEのログイン画面が表示されます。

STEP4をご確認ください。

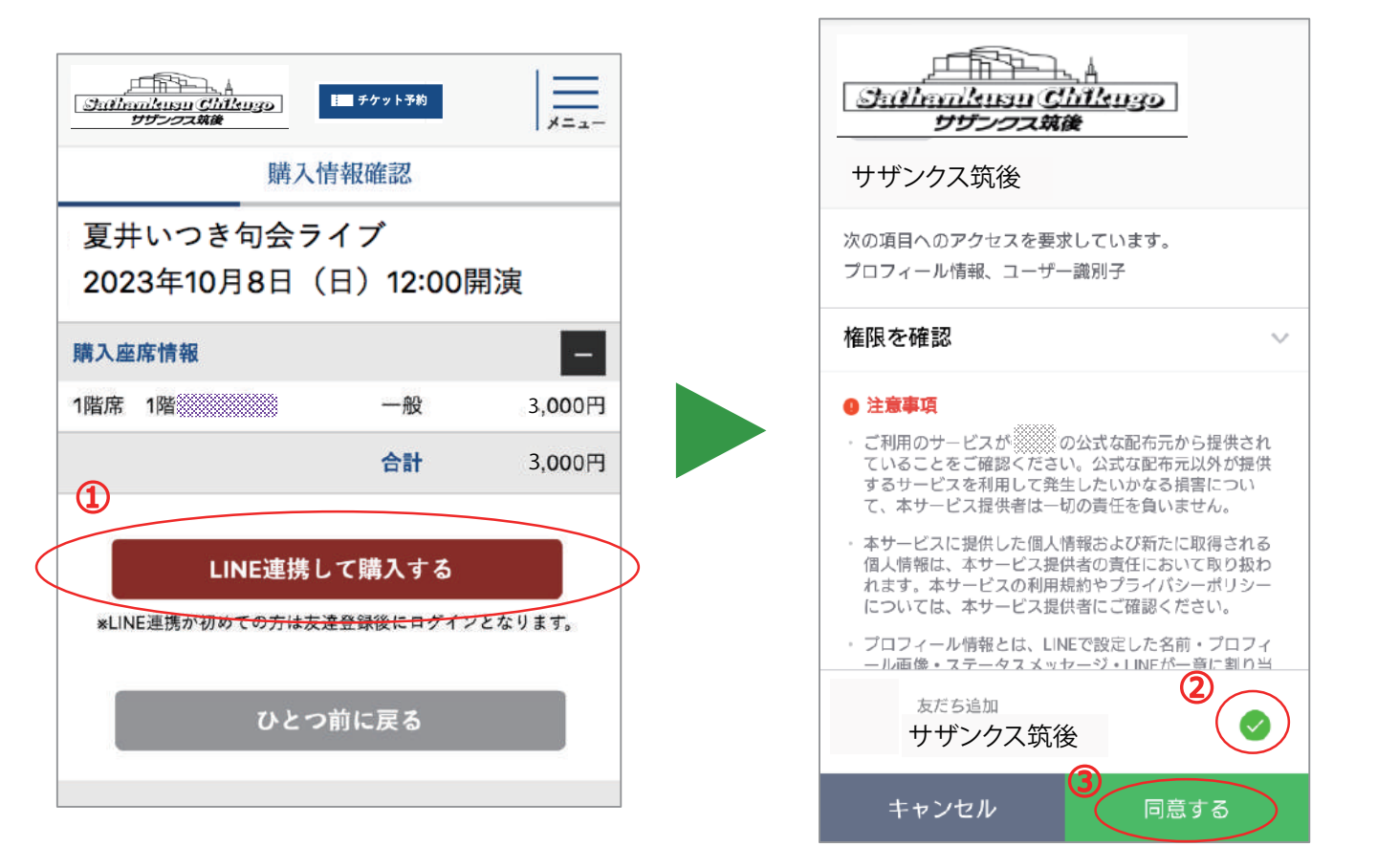

- ① 購入情報を確認し、「LINE連携して購入する」をクリックします。
- ② 注意事項を確認し、「友だち追加 LINE公式アカウント※」をチェックします。

※販売イベントによりLINE公式アカウントは変わります。 ③ 「同意する」をクリックします。

## STEP4 購入情報を確認し、LINEにログインします

初めてチケットをご購入される場合、STEP5をご確認ください。

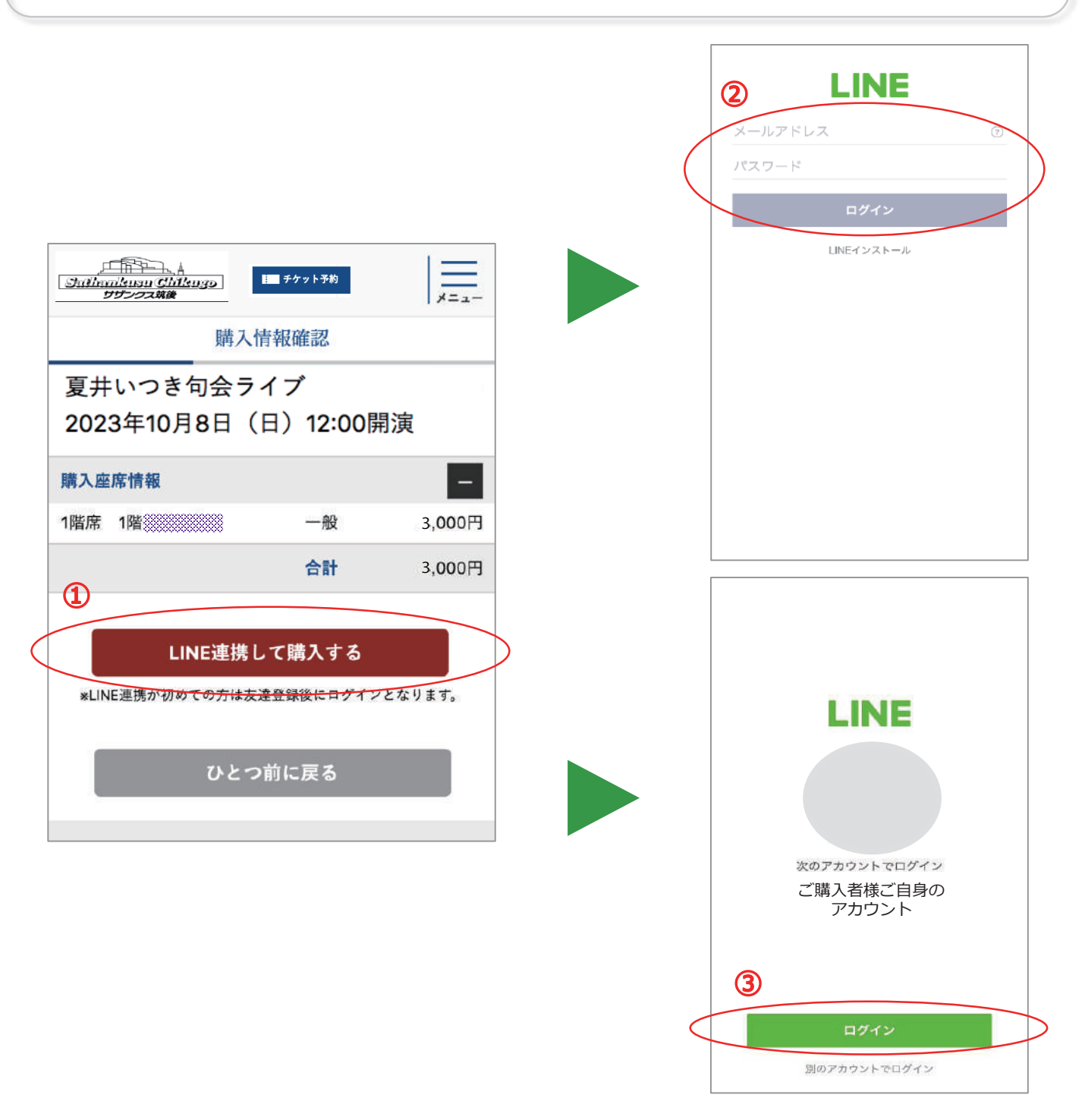

① 購入情報を確認し、「LINE連携して購入する」をクリックします。

スマートフォン などの設定により、②もしくは③が表示されます。

- LINEに設定しているメールアドレスとパスワードを入力し「ログイン」をクリックします。
- ③ 「ログイン」をクリックします。

#### STEP5 メールアドレスを入力し、お支払い方法を選択します。

クレジットカード(VISA、MasterCard、JCB、Amex、Diners)、キャリア決済、LINE Pay決済でお支払いできます。※イベントによってお支払い方法は異なります。

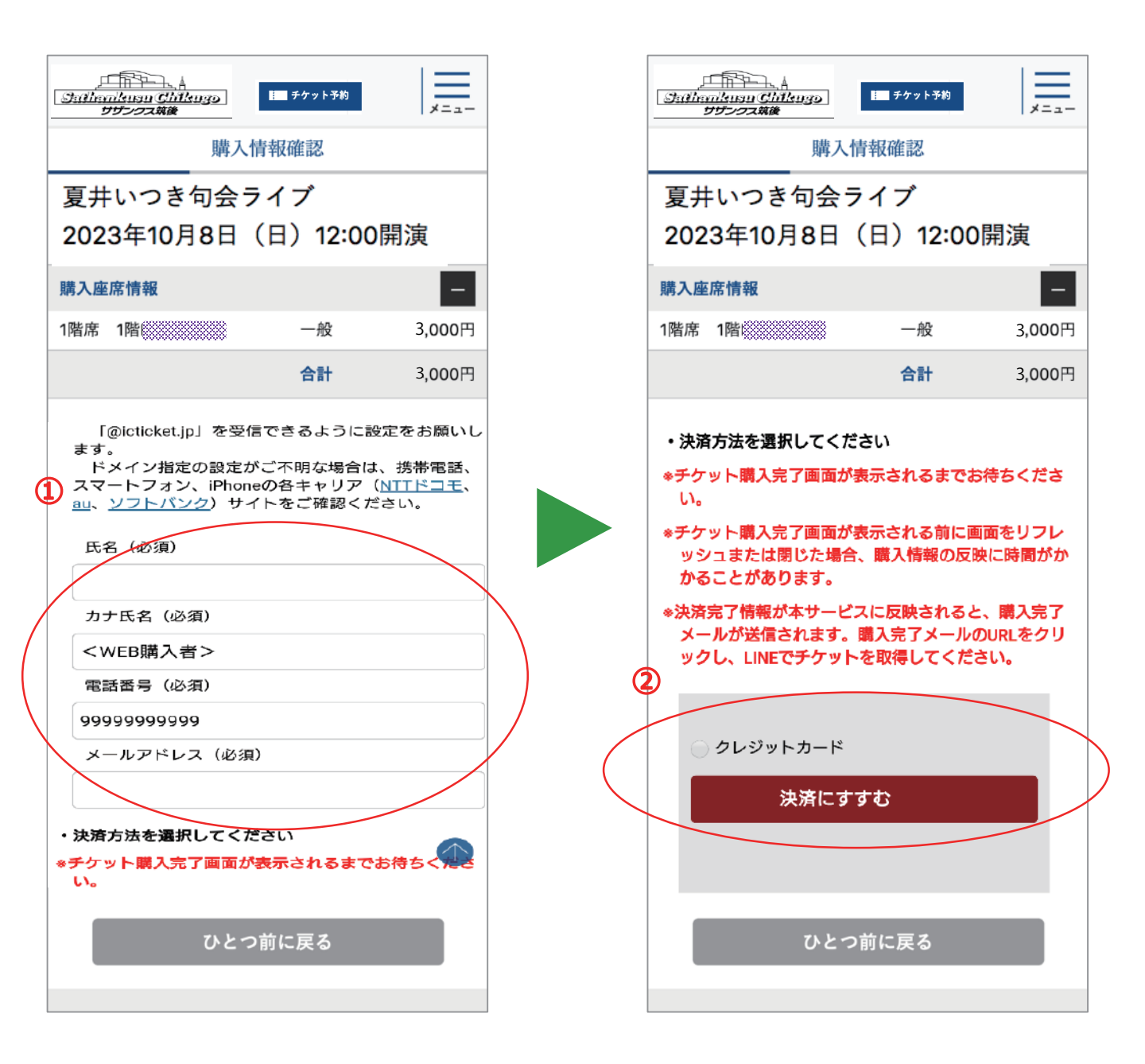

- 購入情報を確認し、購入者情報(氏名、カナ氏名、電話番号、メールアドレス)を入力します。(入力して頂いたメールアドレス宛に購入完了メールをお送りします。)
- お支払い方法を選択し、「決済に進む」をクリックします。

※イベントによってお支払い方法は異なります。

### STEP6 決済を行い、チケットの購入を完了します

購入番号を忘れてしまうと、チケットを受け取れないため、チケット購入完了ページのスクリーンショットを撮ることをお勧めします。

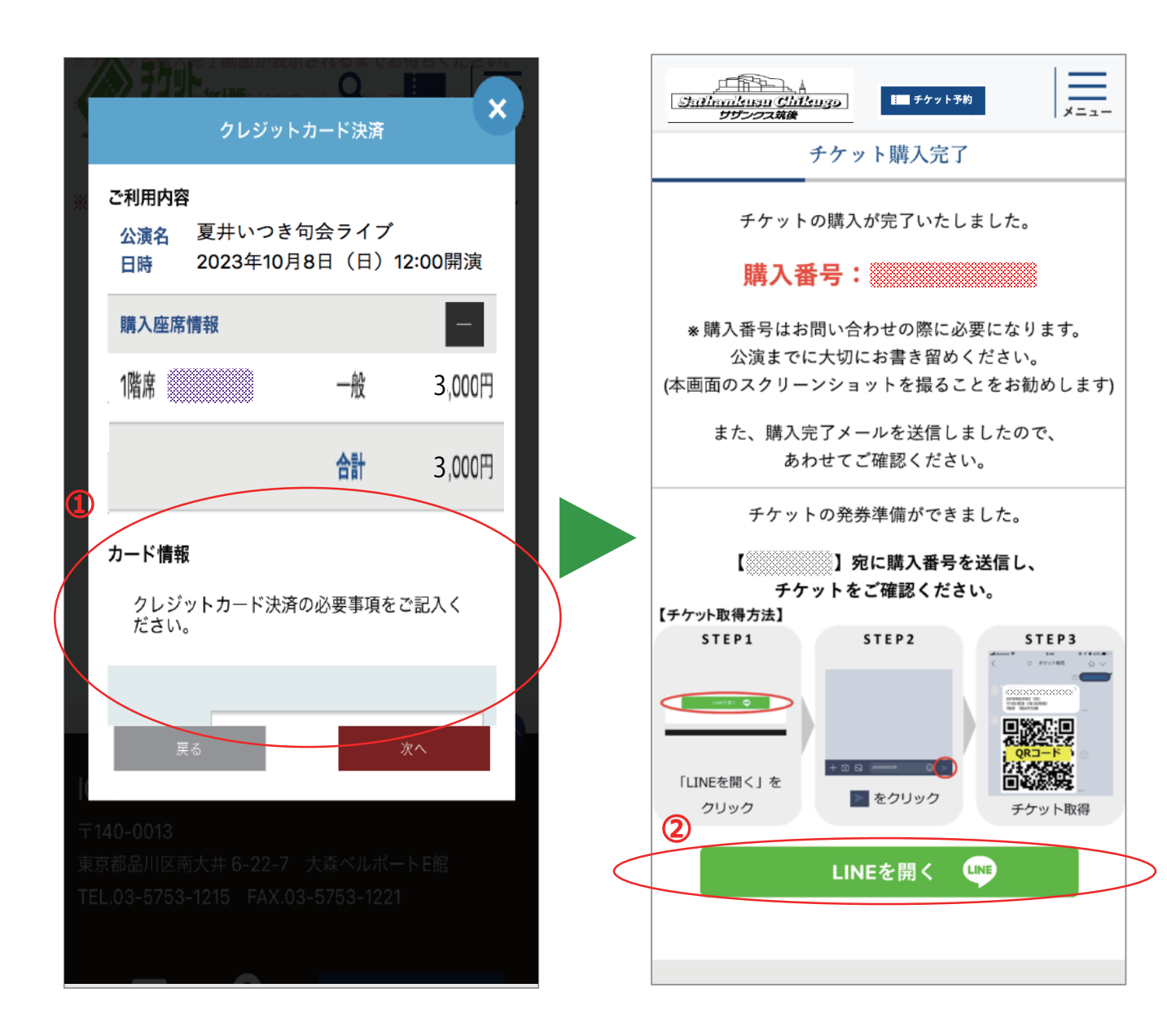

 クレジットカード情報を入力し、お支払いを完了させてください。(キャリア決済、 LINE Pay決済は、各決済会社の決済ページでお支払いを完了させてください。)
 「LINEを開く」をクリックします。

### STEP7 LINE公式アカウントと友だちになり、チケットを受け取ります

• 購入番号が入力された状態でLINEが起動します。

※誤った購入番号を入力しますと、チケットは受け取れません。

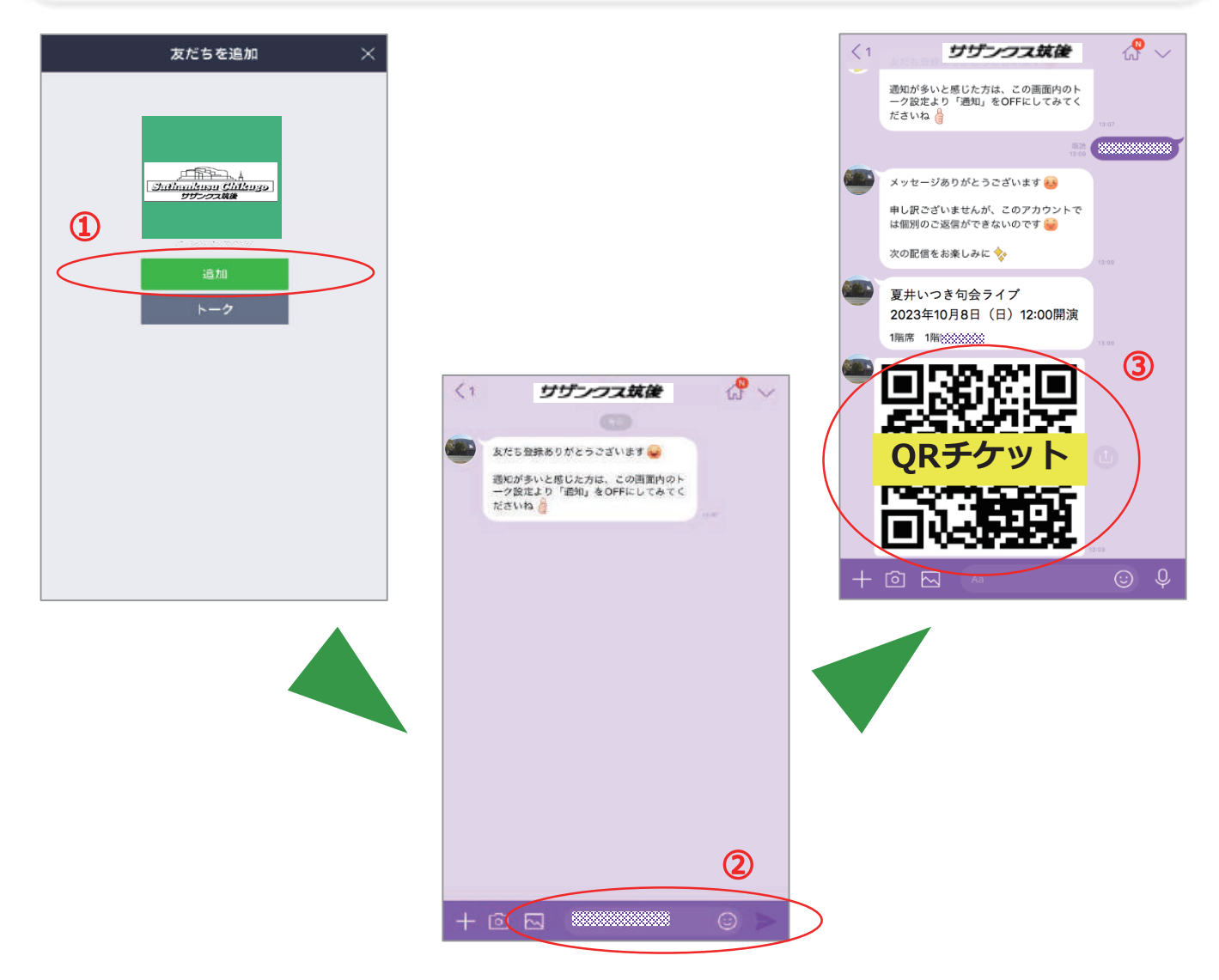

① チケットを受け取るためLINE公式アカウントの「追加」をクリックします。

(友だちでない場合にのみ表示されます。すでに友だち登録されている場合は表示されません。)

- ② 購入番号が入力されていることを確認し「 🗾 」をクリックします。
- ③ QRチケットが配信されます。(購入番号を忘れてしまった場合、購入完了メールを 確認し、購入番号を入力してチケットを受け取ってください。)

※友だちをブロックしているとチケットが受け取れません。友だちのブロックを

解除してください。

# STEP8 受付時にQRチケットを提示します

- ・ 当日、LINE公式アカウントから受け取ったQRチケットにて入場できます。
- ・ 入場口にてQRチケットをご提示ください。

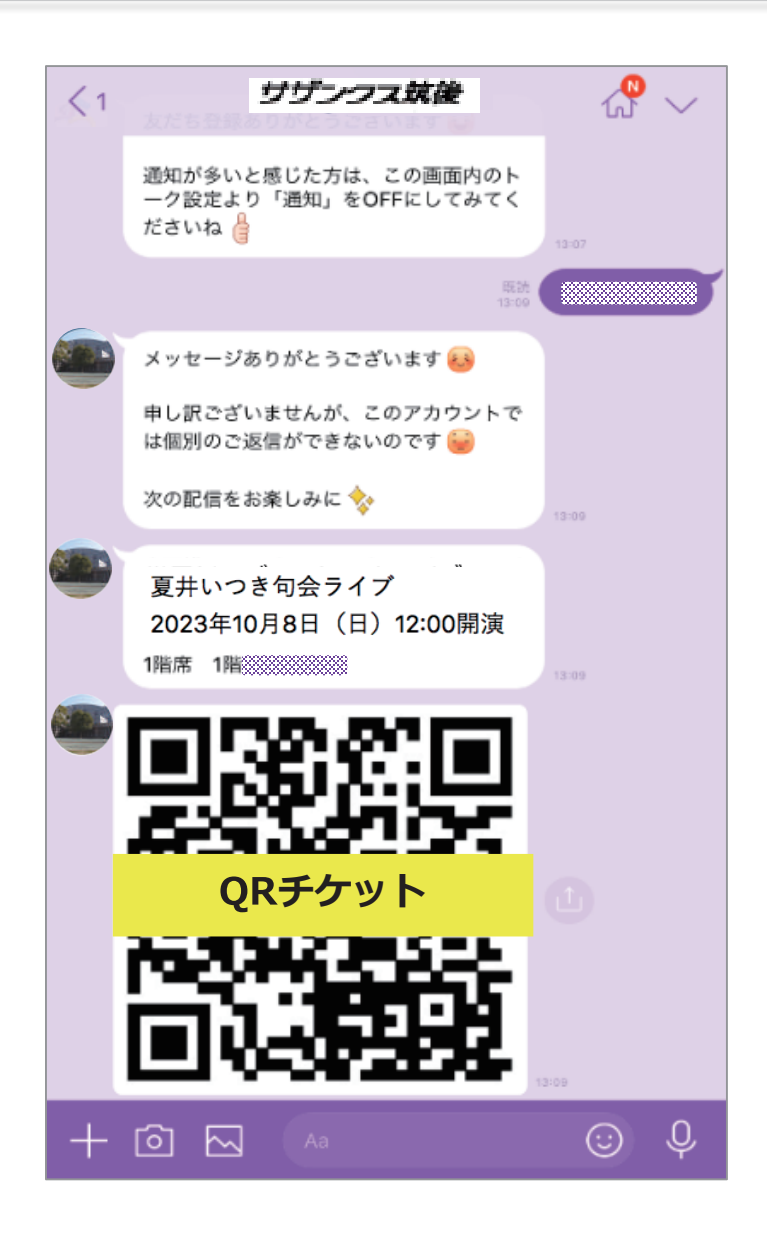

① 当日、LINE公式アカウントから受け取ったQRチケットにて入場できます。

② 入場口にてQRチケットをご提示ください。